# Указания за ползване на електронна форма за регистрация на заявления за продажба на мартеници-2025 г.

1. Запознайте се с условията за регистрация на заявления за продажба на мартеници-2025 от началната страница

2. За да попълните електронната форма за заявяване на услугата кликнете върху бутон "Заяви услугата"

| <ol> <li>Електронната форма за заявяване на услугата има следния ви</li> </ol> |
|--------------------------------------------------------------------------------|
|--------------------------------------------------------------------------------|

|                                                    | Община Пловди<br>Електронни услу              | ів<br>/ги                              |                                                                | Кон         | лакти Помощ 🗸  |
|----------------------------------------------------|-----------------------------------------------|----------------------------------------|----------------------------------------------------------------|-------------|----------------|
| 🕞 Обратно                                          |                                               | ЗАЯВ.                                  | ЛЕНИЕ                                                          |             | До Кмета       |
| за издава                                          | не на разрешені                               | ие за ползване на                      | а място общинска собственост за по                             | ставяне     | Община Пловдив |
| Вид на заявител<br>О Чуждестранни<br>Собствено име | я 💿 Физическо лице(Е<br>о физическо лице(ЛНЧ) | ЕГН) () Заявител регистр<br>Бащино име | иран по БУЛСТАТ(БУЛСТАТ) О Заявител регистриран<br>Фамилно име | по ЗТР(ЕИК) |                |
| Собствено име                                      | няма EГH се посочва даг                       | Бащино име                             | Фамилно име                                                    |             |                |
| EFH                                                |                                               |                                        |                                                                |             |                |

4. Изберете "**Вид на заявителя**", чрез съответния елемент. За всеки избран вид на заявителя съдържанието на формата с данни за въвеждане се променя.

5. При въвеждане на данни за Вашия адрес изберете населеното място от списъка, както е показано на изображението. Необходимо е да изберете от списъка населеното място, а не да се опитвате да го напишете в полето. Правилният избор на населено място ще предизвика попълване на полета "**Община**" и в случай на населени места с районно делене се предоставя възможност да изберете такъв, чрез елемента "**Район**"

| Населено място             | Община | Район |
|----------------------------|--------|-------|
| плов                       |        | ~     |
| с.Пловка (общ. Кирково)    |        |       |
| гр.Пловдив (общ. Пловдив)  |        |       |
| с.Пловдивци (общ. Рудозем) |        |       |
|                            |        | é     |

6. След избора на населено място попълнете останалите изискуеми полета във формата

| Собствено име                                              | Бащино име    | Фамилно име |                  |
|------------------------------------------------------------|---------------|-------------|------------------|
| Иван                                                       | Иванов        | Иванов      |                  |
| Когато лицето няма ЕГН се посочва дап<br>ЕГН<br>1111111110 | па на раждане |             |                  |
| Постоянен адрес                                            |               | - ·         |                  |
| Населено място                                             | Община        | Раион       |                  |
| гр.Пловдив (общ. Пловдив)                                  | Пловдив       | Избери      | ~                |
| Адрес                                                      |               |             |                  |
| ул."Пролет" № 123                                          |               |             |                  |
| Телефон                                                    | Факс          |             | Имейл адрес      |
| 123456                                                     |               |             | test@example.com |

## 7.Изберете/въведете периода за извършване на дейността

#### УВАЖАЕМИ ГОСПОДИН КМЕТ,

| Желая да ми бъде издадено Разрешение за ползване на място – общинска собственост за поставяне на преместваем обект - Стелаж за продажба на мартеници с площ от 2,00 кв.м, |          |        |          |                               |
|----------------------------------------------------------------------------------------------------|----------|--------|----------|-------------------------------|
| За периода от дата:                                                                                                    | 07.02.20 | 25 👻 🎝 | До дата: | 02.03.2025 🔹                  |
| 9597                                                                                                    | Ø        | Въведи | кода.    | . Продължи към избор на места |

В поле с текст "Въведи кода" въведете съответния код (в случая 9597). Можете да

промените този код с кликване върху бутон . Когато сте готови кликнете върху бутон "Продължи към избор на места"

8.При неудовлетворени контроли ще бъдете уведомени, чрез диалогова форма от този вид:

| Buuuraunal                                                                                                    |                                                                                                    |             |  |  |
|----------------------------------------------------------------------------------------------------|----------------------------------------------------------------------------------------------------|-------------|--|--|
| Внимание!<br>Невалиден имейл адрес!<br>Изберете населено място на за<br>Въведете адресни данни за пос<br>Въведете/изберете валидна нач<br>Въведете/изберете валидна кра<br>Въведете собствено име на заяви<br>Въведете бащино име на заяви<br>Въведете ЕГН или рождена дата | Внимание!<br>Невалиден имейл адрес!<br>Изберете населено място на заявителя!<br>Въведете адресни данни за постоянен адрес на заявителя!<br>Въведете/изберете валидна начална дата!<br>Въведете/изберете валидна крайна дата!<br>Въведете собствено име на заявителя!<br>Въведете бащино име на заявителя!<br>Въведете фамилно име на заявителя!<br>Въведете Фамилно име на заявителя! |             |  |  |
|                                                                                                    |                                                                                                    | ок          |  |  |
| Факс                                                                                                    |                                                                                                    | Имейл адрес |  |  |

Можете да продължите, само при въведени коректни данни във всички изискуеми за попълване контроли.

9. Избор на предпочетени до 5 места за осъществяване на дейността

Формата, чрез която можете да изберете предпочетени от Вас до 5 места има следния начален екран:

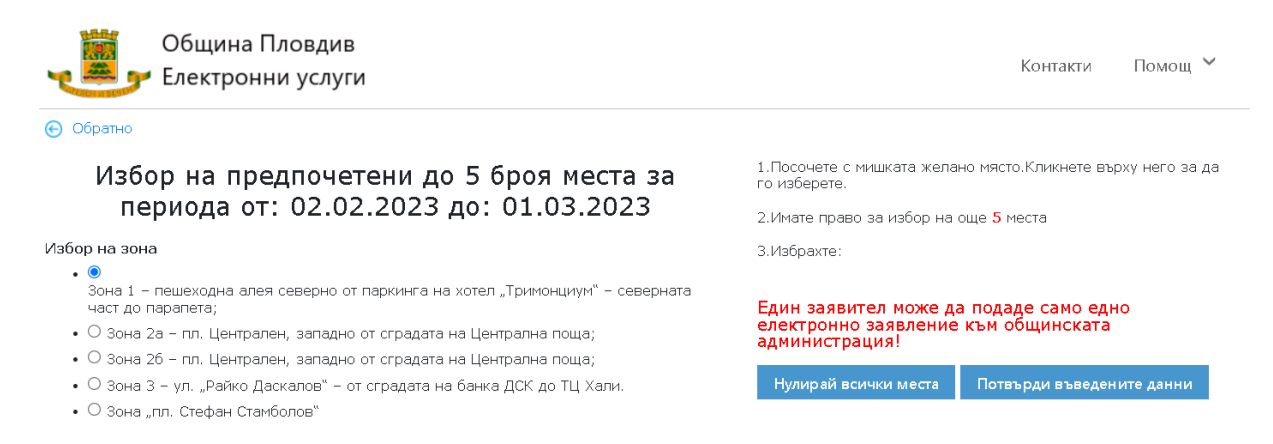

Обърнете внимание на съобщението "Един заявител може да подаде само едно електронно заявление към общинската администрация"

10.Кликнете върху чек-бокса на предпочетена от Вас една или повече зони. Имате право да изберете до 5 места от една или повече предпочетени зони.

11. Визуализира се схема според предпочетена зона във вида:

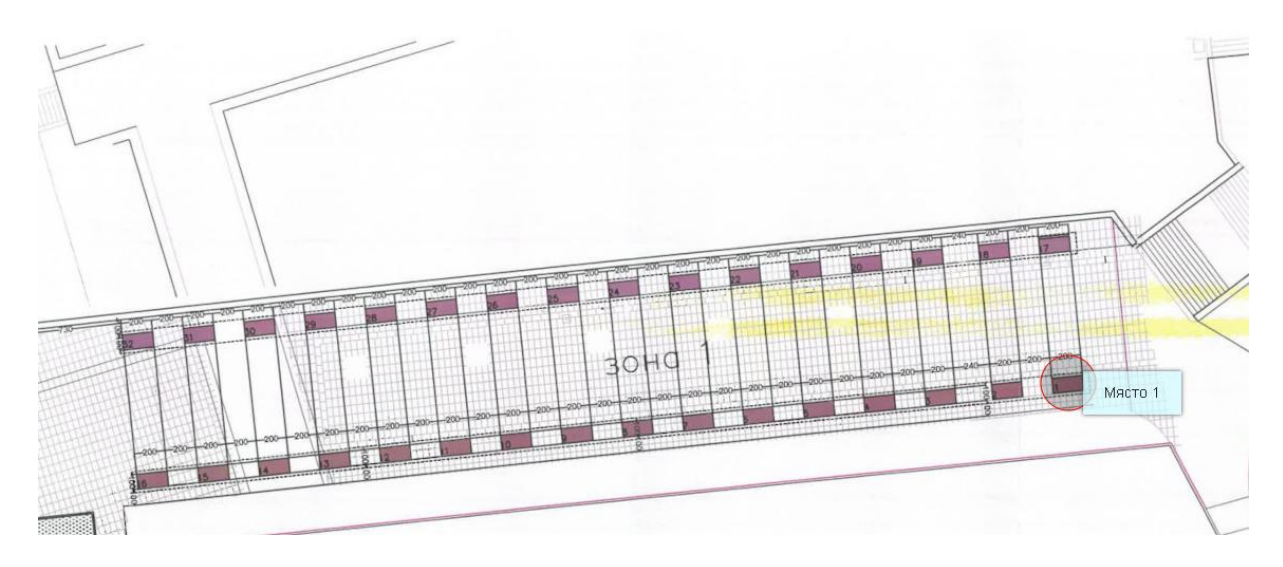

12. Посочете с указателя на мишката предпочетено място.Мястото се маркира с прозрачен кръг и подсказка "**Място 1**" на изображението. За да изберете предпочетено място щракнете/кликнете с указателя на мишката върху него. Избраното първо място се подрежда приоритетно, като избрано място с приоритет 1. Селектираното място се визуализира в горната дясна част на страницата в елемента "**3. Избрахте**:"

13. На изображението по-долу е показан един примерен избор на две места от избраната зона:

3 2 X

З.Избрахте:Зона 1:Място 1, Зона 1:Място 22,

ата

Един заявител може да подаде само едно електронно заявление към общинската администрация!

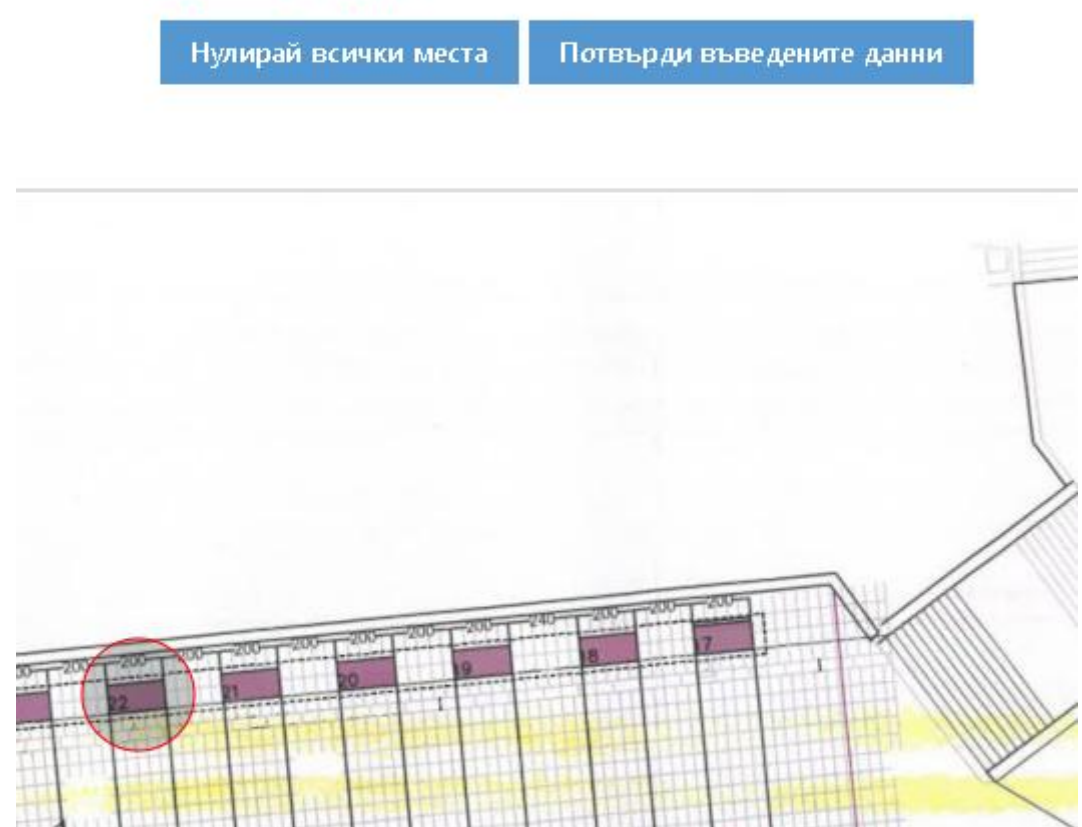

14. Системата Ви информира, чрез елемент т.2 "Имате право на още 3 места"

15. Можете да изберете друга схема. Местата, които сте избрали до момента се запазват.

16. На изображението по-долу е изобразено състоянието на страницата с избрани още 3 места от зона "**2a**" 2.Имате право за избор на още 🛚 места

З.Избрахте: Зона 1: Място 1, Зона 1: Място 22, Зона 2а Място 8, Зона 2а Място 39, Зона 2а Място 6,

Един заявител може да подаде само едно електронно заявление към общинската администрация!

Нулирай всички места

Потвърди въведените данни

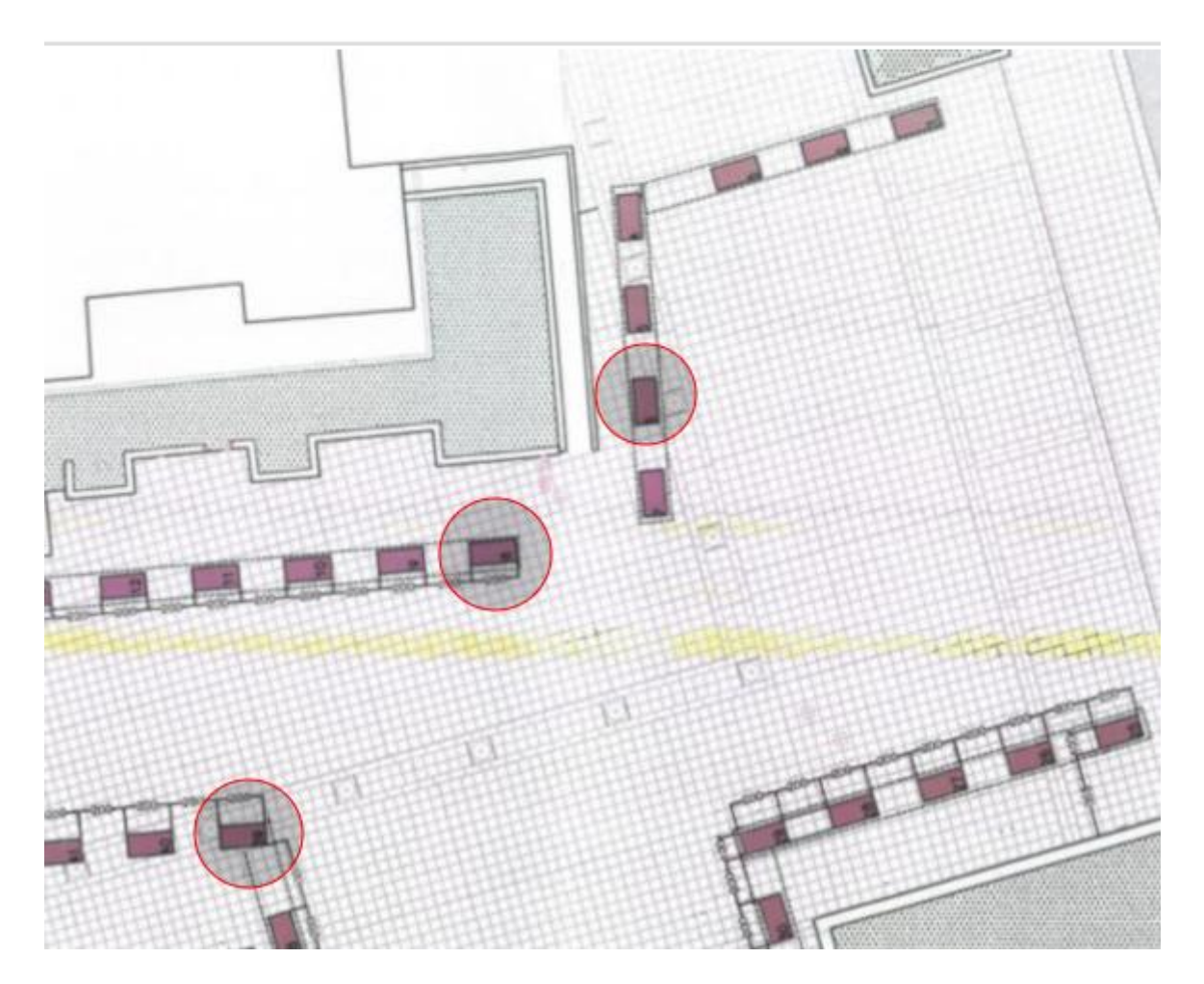

Приоритетът на избраните места е по реда на техния избор.

## 17. Отказ от избрани места

Можете да отмените направения от Вас избор на предпочетени места, чрез кликване върху бутон "**Нулирай всички места**". След натискането на този бутон се изтриват всички селектирани места и процеса на избор на места започва от начало по описаната процедура.

18. Запис на данните за избрани места и край на процедурата по въвеждане на данни

Ако сте съгласни с всички въведени от Вас данни за да финализирате процеса кликнете върху бутон "Потвърди въведените данни". Извършва се проверка на въведените от Вас данни и при установена коректност ще бъдете пренасочени към страница от вида:

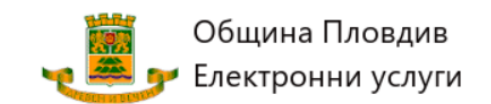

| <b>~</b>                                                                  |                                                                                                    |  |
|---------------------------------------------------------------------------|----------------------------------------------------------------------------------------------------|--|
| Регистрирано заявл                                                        | ение                                                                                                    |  |
| Вид заявление<br>До<br>Вх.номер/дата<br>Вид заявител<br>Заявител<br>Адрес | За продажба на мартеници<br>Общинска администрация Община Пловдив<br>23-0004/02.01.2023 12:27:11<br>Физическо лице<br>Иван Иванов Иванов ЕГН 111111110<br>гр.Пловдив, Р-Н ТРАКИЯ, ул.Кокиче 123; |  |
| Период<br>Избрани места<br>Комуникация, със заял                          | От: 02.02.2023 До: 01.03.2023<br>Зона 1:Място 23, Зона 1:Място 7, Зона 2а Място 19, Зона 2а Място 45, ;<br>аителя/мейт впростретс/деузтрор сот Телефон +3591234567, Факс                         |  |

Печат

Изпрати тази ин формация на моя имейл

19. Разпечатайте при необходимост, чрез бутон "**Печат**" това информационно съобщение.

20. На заявеният от Вас имейл адрес ще бъдете уведомени за резултата от подадените от Вас данни.

Можете да подадете само едно заявление за избран идентификатор (ЕГН/ЕИК/БУЛСТАТ/ЛНЧ)

21. Съобразно времето на регистрация на вашето заявление ще се състезавате с всички останали участници за избраните от Вас места. В случай, че за едно място се състезават повече от един заявители, ще спечели този, който има по-ранен час на регистрирано заявление в сравнение с всички останали заявители.

22. При необходимост от допълнителна информация се възползвайте от обявените телефони за връзка с представители на общинската администрация или изпратете запитване на обявения имейл адрес <u>oiz@plovdiv.bg</u>

23. Можете да се запознаете допълнително с начина на ползване на услугата, чрез кратък видеоклип, който може да прегледате от основната страница "Помощ"->"Видеоклип с указания за ползване".

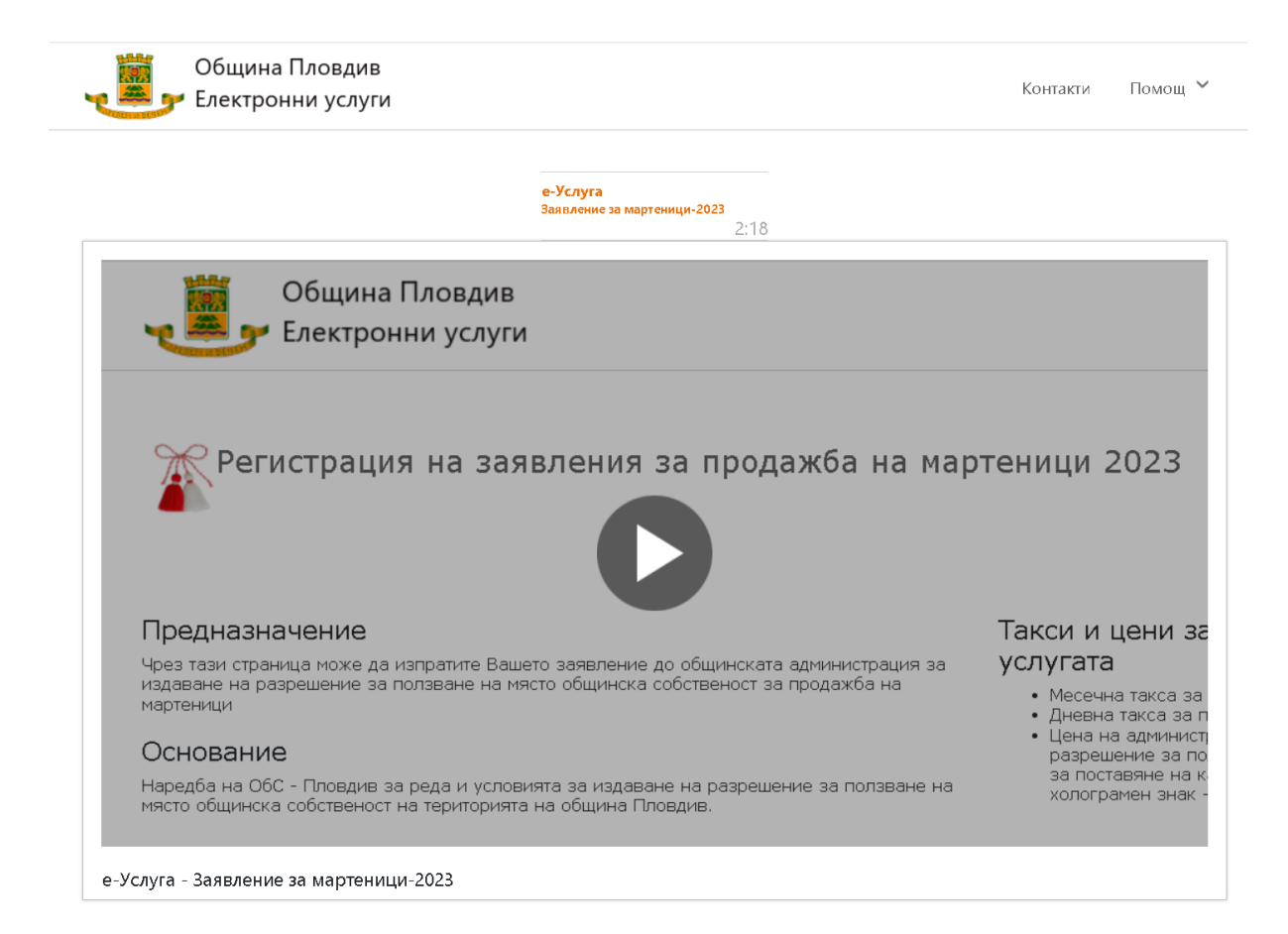

Щракнете върху за да стартирате видеоклипа. Възможно е при някой браузъри да се наложи да кликнете още веднъж върху иконка в долната лява част на видеоклипа.

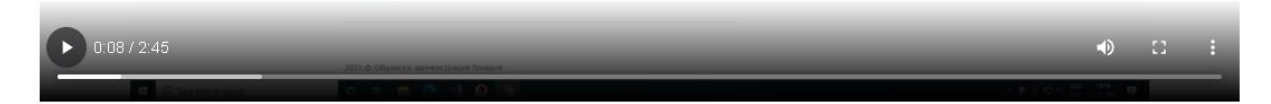

В случай, че качеството на възпроизвеждане не е задоволително, щракнете върху икона

**ш** разположена в долната дясна част на видеоклипа за да го прегледате в режим "*на цял екран*".

Настойчиво препоръчваме при заявяване на електронната услуга да използвате съвременни операционни системи и уеб браузъри, като Google Chrome, Mozilla Firefox, Microsoft Edge и др. При ползване на неподдържани от производителя операционни системи и браузъри някой от функционалностите на приложението ще бъдат ограничени.

## Проверка състояние на подадено заявление

При финализиране въвеждането на данни в заявлението приложението извежда информация за тях. В тези данни е включен допълнителен верификационен код(ПИН).

За да проверите състоянието на вашето електронно заявление използвате бутона/линк от началната страница "Проверка"

| 🕞 Начало                                                                                             |                                                                                                    |
|----------------------------------------------------------------------------------------------------|----------------------------------------------------------------------------------------------------|
| Регистрирано заявл                                                                                   | ение                                                                                                    |
| Вид заявление<br>До<br>Вх.номер/дата<br>Вид заявител<br>Заявител<br>Адрес<br>Период<br>Избрани места | За продажба на мартеници<br>Общинска администрация Община Пловдив<br>25-0013/13.01.2025 11:38:12<br>Физическо лице<br>Иван Иванов Иванов ЕГН 65091<br>гр.Пловдив, ул. "Кокиче" № 12;<br>От: 07.02.2025 До: 02.03.2025<br>Зона 1:Място 24, Зона 1:Място 25, Зона 1:Място 26, Зона 26 Място 65, Зона 26 Място 64, ; |
| Код за<br>верификация(ПИН)                                                                           | 929862                                                                                                    |
| Комуникация със<br>заявителя                                                                         | Използвайте комбинацията от заявление № и ПИН за да проверите състоянието на Вашето<br>завление от тук или от бутон "Проверка"<br>Имейл agpec test@example.com, Телефон , Факс                                                                                                    |

Печат

Изпрати тази информация на моя имейл

Страницата за проверка на състоянието на електронно заявление за мартеници има вида:

#### Проверка на състояние на електронно заявена услуга за мартеници

| Заявление №   |            |  |
|---------------|------------|--|
| 25-2041       |            |  |
| Код за верифи | кация(ПИН) |  |
| 492799        |            |  |
|               |            |  |

1.Въведете номер на електронна заявка.

2.Въведете код за верификация(ПИН).

Провери

В зависимост от текущото състояние на заявлението е възможно да се визуализира различна информация. Т.н. когато заявлението е подадено и в процес на обработка се визуализира следната информация:

#### 🕞 Начало

| Регистрирано заявление        |                                                                                          |
|-------------------------------|------------------------------------------------------------------------------------------|
| Вид заявление                 | За продажба на мартеници                                                                 |
| До                            | Общинска администрация Община Пловдив                                                    |
| Вх.номер/дата                 | 25-0013/13.01.2025 11:38:12                                                              |
| Вид заявител                  | Физическо лице                                                                           |
| Заявител                      | Иван Иванов Иванов ЕГН 6509                                                              |
| Адрес                         | гр.Пловдив, ул. "Кокиче" № 12;                                                           |
| Период                        | От: 07.02.2025 До: 02.03.2025                                                            |
| Избрани места                 | Зона 1:Място 24, Зона 1:Място 25, Зона 1:Място 26, Зона 26 Място 65, Зона 26 Място 64, : |
| Код за верификация(ПИН)       | 929862                                                                                   |
| Комуникация със заявителя     | Имейл адрес test@example.com, Телефон , Факс                                             |
| Статус на завление            | Приети данни чакащи обработка                                                            |
| Изпратено писмо за            | Заявлението все още е в процес на обработка! В случай, че до 21.01.2025                  |
| потвърждение за класирано лиц | е 08:00 не получите писмо за потвърждение Вие не сте били класиран!                      |

Печат

Съответната дата, до която следва да получите уведомително писмо, че сте класиран зависи от съответния етап на процедурата за подаване на електронни заявления, както е посочено в началната страница.

В случай, **че сте класиран** и ви е изпратено писмо за потвърждение информацията за Вашето заявление добива вида:

#### 🕞 Начало

| Регистрирано заявление                                                                                                    |                                                                                                    |
|----------------------------------------------------------------------------------------------------|----------------------------------------------------------------------------------------------------|
|                                                                                                    |                                                                                                    |
| Вид заявление                                                                                                    | За продажба на мартеници                                                                                                    |
| До                                                                                                    | Общинска администрация Община Пловдив                                                                                                    |
| Вх.номер/дата                                                                                                    | 25-0013/13.01.2025 11:38:12                                                                                                    |
| Вид заявител                                                                                                    | Физическо лице                                                                                                    |
| Заявител                                                                                                    | Иван Иванов Иванов ЕГН 65091                                                                                                    |
| Адрес                                                                                                    | гр.Пловдив, ул. "Кокиче" № 12;                                                                                                    |
| Период                                                                                                    | От: 07.02.2025 До: 02.03.2025                                                                                                    |
| Избрани места                                                                                                    | Зона 1:Място 24, Зона 1:Място 25, Зона 1:Място 26, Зона 26 Място<br>65. Зона 26 Място 64.                                                                                                    |
| Кол за верификация(ПИН)                                                                                                    |                                                                                                    |
| Комуникация със заявителя                                                                                                    | Имейл аллес test@evample.com. ТелефонФакс                                                                                                    |
| Статус на завление                                                                                                    | Изпъпнена услуга                                                                                                    |
| Вие сте класиран                                                                                                    | ЛА (13.01.2025)                                                                                                    |
| Изпратено писмо за потвържление за                                                                                                    |                                                                                                    |
| класирано лице                                                                                                    | ДА (13.01.2025)                                                                                                    |
| Изпратено потвърждение от класираното                                                                                                    |                                                                                                    |
| лице                                                                                                    | HE()                                                                                                    |
| С кликването върху бутон "Потвърждавам" Ви<br>класиран, респективно сте запознат с период<br>При непотвърждаване в срок административн<br>обява за свободно на следващия етап, а при<br>предоставя за ползване.<br>Разрешението за ползване ще получите (сле,<br>дейности", във фоайето на сградата на пл. Ци<br>Потвърждавам | ие се съгласявате да ползвате конкретното място, за което сте<br>да и дължимата такса за ползване на общинското място<br>ното производство по Вашето заявление се прекратява и мястото се<br>1 непотвърждаване в трети етап мястото остава незаето и не се<br>д допълнително информиране по телефон) от дирекция "Стопански<br>ентрален № 1, при спазване на определен пропускателен режим. |
|                                                                                                    |                                                                                                    |
|                                                                                                    |                                                                                                    |
| Печат                                                                                                    |                                                                                                    |

В случай, че не сте кликнали линка за потвърждение от изпратеното ви писмо, можете да извършите действието, като кликнете върху бутон "**Потвърждавам**" от тази страница.

В случай, че сте потвърдили данните от писмото за потвърждение или чрез описания по-горе случай, информацията за вашето заявление добива вида показан по-долу.

| 😁 Начало                                              |                                                                  |
|-------------------------------------------------------|------------------------------------------------------------------|
| Регистрирано заявление                                |                                                                  |
|                                                       |                                                                  |
| Вид заявление                                         | За продажоа на мартеници<br>Община продажова на мартеници        |
| ди<br>Ву цомор/дата                                   | ООЩИНСКА АДМИНИСТРАЦИЯ ООЩИНА ГЛОВДИВ                            |
| Вил заявител                                          | Физическо пице                                                   |
| Заявител                                              | Иван Иванов Иванов ЕГН 6509                                      |
| Адрес                                                 | гр.Пловдив, ул. "Кокиче" № 12;                                   |
| Период                                                | От: 07.02.2025 До: 02.03.2025                                    |
| Избрани места                                         | Зона 1:Място 24, Зона 1:Място 25, Зона 1:Място 26, Зона 26 Място |
|                                                       | 65, Зона 26 Място 64, ;<br>ородоса                               |
| Код за верификация(ПИН)<br>Комуникация, със радриторя | 929882<br>Имайл аллас tast@avampla.com, Талафац, Факс            |
| Статус на завление                                    | Изпълнена услуга                                                 |
| Вие сте класиран                                      | ДА (13.01.2025)                                                  |
| Изпратено писмо за потвърждение за класирано лице     | ДА (13.01.2025)                                                  |
| Изпратено потвърждение от класираното<br>лице         | ДА (13.01.2023)                                                  |

Печат

Последна редакция: 18.01.2025